## **Extracurriculares desde SchoolNet**

1. Para ingresar al sistema web, debes escribir en tu explorador de internet el enlace <u>https://schoolnet.colegium.com/</u> luego ingresa tu usuario y contraseña, y haz click en "Iniciar sesión".

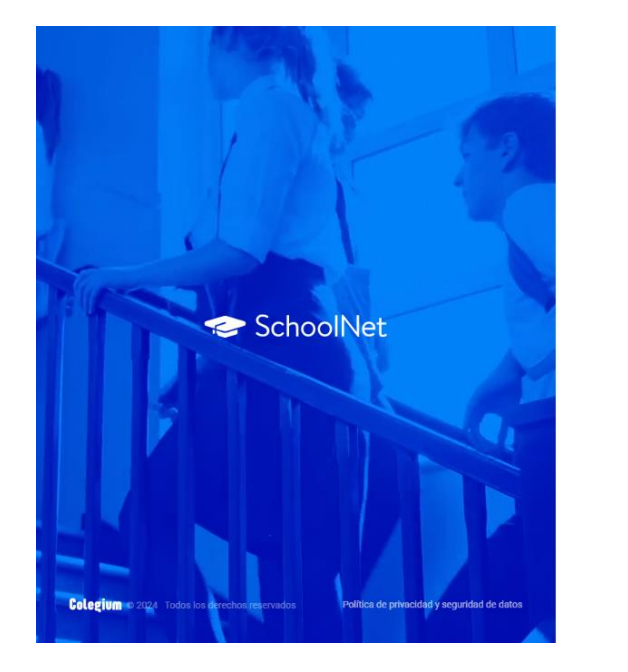

| Acceso usuarios           |              |
|---------------------------|--------------|
| Usuario                   |              |
| Contraseña                |              |
| ¿Olvidaste tu contraseña? | C Recuérdame |
| Iniciar sesió             | n.           |
|                           |              |

2. En el menú lateral izquierdo seleccionar el botón "Talleres y Selecciones".

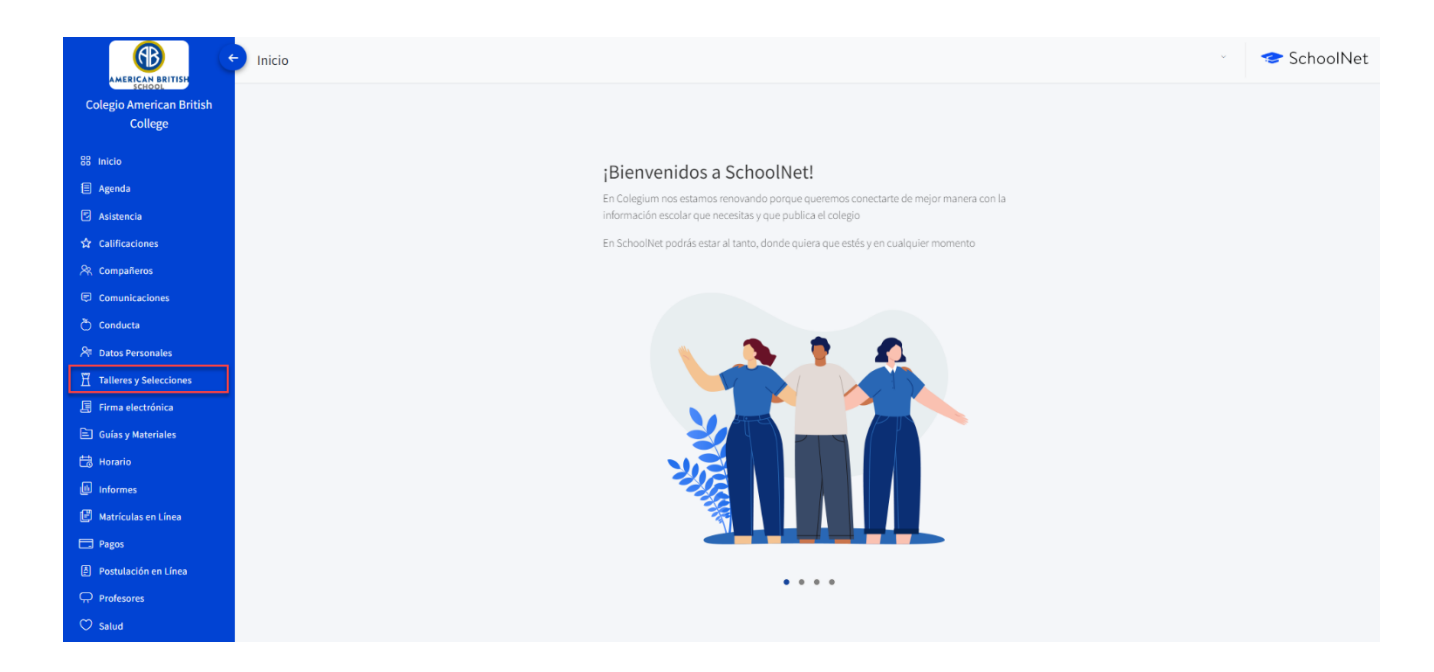

3. Una vez seleccionada la opción se abrirá un recuadro. En la parte superior van a aparecer el/los estudiantes que correspondan al apoderado. Tienes que seleccionar el alumno(a) que vas a inscribir al taller.

| AMERICAN BRITISH SCH | 00L           |              |               | ~               | 🔗 Extracurriculares                      |
|----------------------|---------------|--------------|---------------|-----------------|------------------------------------------|
| Resumen (0)          | inscritas (0) | Abiertas (0) | En espera (0) | Finalizadas (1) | Rechazadas(0) Agregar Tailer a la compra |

## ¿Cómo inscribir al alumno(a) a un taller?

Tienes que dirigirte a la sección "Abiertas", en este apartado aparecerán todos los talleres disponibles según el nivel. Selecciona el taller de interés y luego haz click en "Postular".

| AMERICAN BRITISH SCHOOL                                                                                                |                               |              |               |                 | 🔗 Extracurriculares |
|----------------------------------------------------------------------------------------------------|-------------------------------|--------------|---------------|-----------------|---------------------|
| Resumen (0)                                                                                                    | inscritas (0)                 | Abiertas (1) | En espera (0) | Finalizadas (1) | Rechazadas(0)       |
| Búsqueda                                                                                                    |                               |              | ~             |                 | 3 Postular          |
| 2<br>COMMUNICATIONAL ENGLISH<br>Frena de inscripción: tim techa<br>Costo<br>131.000 S CLP<br>Horatór<br>JUE 1645-18.15 | Cierre 25/4/2024<br>Cupos: 15 |              |               |                 |                     |

Como el taller tiene cobro, tienes que dirigirte a la opción "Inscritas", selecciona el taller y luego haz click en "Agregar Taller a la compra".

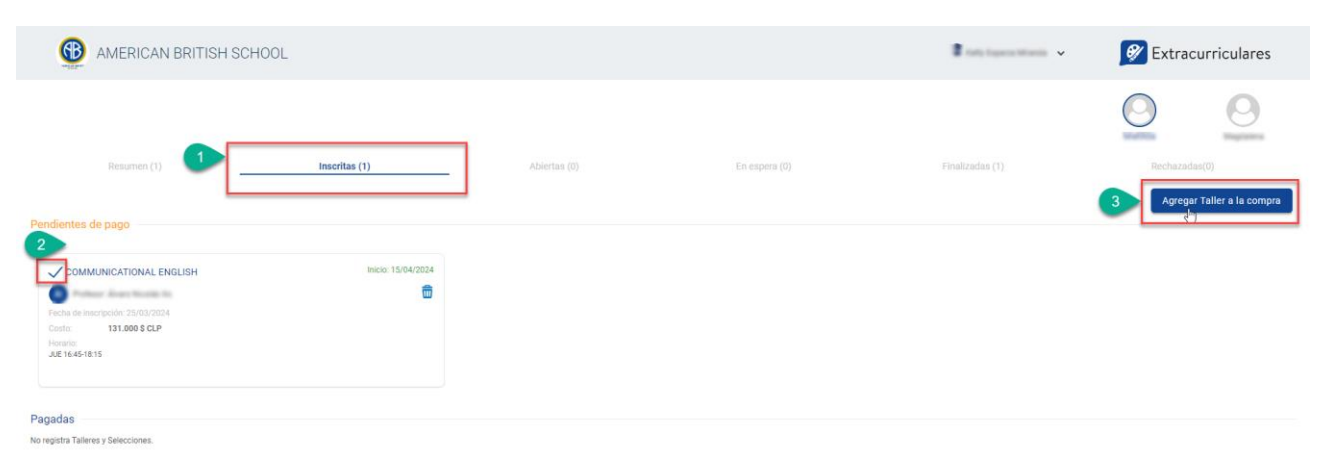

Al realizar esta acción se generará un carro de compras, donde tienes que agregar el correo electrónico y luego hacer click en "Pagar".

| <ul> <li>Extracurr</li> </ul> | iculares 🔬  |
|-------------------------------|-------------|
| 0-                            |             |
| COMMUNICATIONAL ENGLISH       | <b>a</b>    |
|                               | 131.000 CLP |
| Correo electrónico            |             |
| Eletrónico                    |             |
| Total a pagar:                | 131.000 CLP |
| Pagar                         |             |

De esta forma los va a dirigir a la pasarela web para que puedan realizar la transacción.

| Estás pagando en:                 | Monto a pagar: |
|-----------------------------------|----------------|
| μ.                                | \$131.000      |
| Selecciona tu medio de pag        | go:            |
| Tarjetas<br>Drédito, Déblito, Pre | ipago          |
| y otras billeteras di             | igitares       |
| Andre ere                         | ora u volvar   |

Finalmente, en el estado "Resumen", se visualizarán todos los talleres en lo que está inscrito el estudiante.

| Resumen (1)                                                                                            | Inscritas (1)      | Abiertas (0) | En espera (0) | Finalizadas (2) |
|----------------------------------------------------------------------------------------------------|--------------------|--------------|---------------|-----------------|
| Aceptadas                                                                                              |                    |              |               |                 |
| Teatro                                                                                                 | Inicio: 08/04/2024 |              |               |                 |
| IK         Profesor;           Fecha de inscripción: 15/02/2024           Costo:         35.000 \$ CLP | Pendiente de pago  |              |               | ₿.              |
| Horario:<br>VIE 17:00-18:30                                                                            |                    |              |               |                 |